## Инструкция по установке программного обеспечения для использования электронной цифровой подписи USB носителя «JaCarta»

1) Установить Единый клиент «JaCarta» с официального сайта <u>http://www.aladdin-rd.ru</u>.

Ссылка для скачивания: http://www.aladdin-rd.ru/support/downloads/43987/

2) Экспортировать с USB носителя «JaCarta» сертификат (\*.cer).

3) Установить драйвер для «JaCarta» с официального сайта <u>http://www.aladdin-rd.ru</u>

Ссылка для скачивания (зависит от операционной системы): http://www.aladdin-rd.ru/support/downloads/cardreaders/

4) Установить плагин «AuthApplet» (прилагается). После установки «AuthApplet» необходимо в браузере разрешить его использование .

5) Для операционной системы «Windows XP» необходимо установить пакет «Microsoft Visual C++» (прилагается).

6) Зайти в РМИАС РБ под учетной записью администратора медицинской организации.

7) Выбрать учетную запись пользователя, на чьё имя выдан USB носитель «JaCarta».

8) На форме «Пользователь: Редактирование» необходимо нажать на виртуальную кнопку «Сертификаты».

| Пользователь: Редакти | прование                                    |                     |              |       |            | >           |
|-----------------------|---------------------------------------------|---------------------|--------------|-------|------------|-------------|
| 1. Основное 2. Дос    | туп к АРМ                                   |                     |              |       |            |             |
|                       |                                             |                     |              |       |            |             |
| Организация:          |                                             |                     |              | v × ر | • Добавить | 😢 Удалить   |
| Наименование          |                                             |                     |              |       | Тип        |             |
| ПОЛ-КА ТЕСТ           |                                             |                     |              |       | MO         | (Медицин    |
|                       |                                             |                     |              |       |            |             |
| Логин:                | VladVladVlad123 🔲 Заблокирован              | Идент. МАРШа:       |              |       |            |             |
| Временный пароль:     | •••••                                       |                     |              |       |            |             |
| Токен:                | 101d1b4a7e4b401d4918e2c50ab7e28a86ac4d74 До | : 26.03.2017 📑 Crea | нерировать   |       |            |             |
|                       | Сертификаты                                 |                     |              |       |            |             |
| Сотрудник             |                                             |                     |              |       |            |             |
| Сотрудник:            | Марьина Юлия Борисовна                      | ~                   |              |       |            |             |
|                       |                                             |                     |              |       |            |             |
| Фамилия:              | Марьина                                     | Полное имя: 🚺       | Марьина Юлия |       |            |             |
| Имя:                  | Юлия                                        | Эл. почта:          |              |       |            |             |
| Отнество              | Борисовна                                   | Описание:           |              |       |            |             |
| 01460180.             | Борисовна                                   |                     |              |       |            |             |
| і руппы:              | 1                                           | У Добавить 0        | удалить      |       |            |             |
| Группа                | Описание                                    |                     |              |       |            |             |
| LpuUser               | Пользователь ЛПУ                            |                     |              |       |            | ^           |
| LpuAdmin              | Администратор ЛПУ                           |                     |              |       |            |             |
| LouCadrView           | Калровики                                   |                     |              |       |            | >           |
|                       |                                             |                     |              |       |            |             |
|                       |                                             |                     |              |       |            |             |
| <u>Сохранить</u>      |                                             |                     |              |       | 🕜 Помо     | щь 🖸 Отмена |
|                       |                                             |                     |              |       |            |             |

9) В открывшейся форме «Пользователь: Сертификаты» с помощью виртуальной кнопки «Открыть» необходимо выбрать сертификат (\*.cer), ранее извлеченный с USB носителя. Далее, нажать на виртуальную кнопку «Загрузить». Произойдет загрузка сертификата в РМИАС РБ после чего необходимо нажать на виртуальную кнопку «Сохранить».

| Пользователь: Р   | едактирование                 |                                     |                    |             |         |
|-------------------|-------------------------------|-------------------------------------|--------------------|-------------|---------|
| 1. Основное       | 2. Доступ к АРМ               |                                     |                    |             |         |
| Организ           | Пользователь: Сертификаты     | - 1                                 |                    | вить С      | удалить |
| Наименование      | 😈 дооавить 😡 удалить 🖼 Печать |                                     |                    | Тип         |         |
| ПОЛ-КА ТЕСТ       | Название                      | SHA-1                               | Дата начала Дата о | кон МО (Мед | ицин    |
|                   | 1111.cer                      | 505b1ad8f8bde782272d9f7783f295boed1 | 14.03.2016 15.03.2 | 2017        |         |
| Л                 |                               |                                     |                    |             |         |
| Временный па      |                               |                                     |                    |             |         |
| т                 |                               |                                     |                    |             |         |
|                   |                               |                                     |                    |             |         |
| Сотрудник         |                               |                                     |                    |             |         |
| Сотру             |                               |                                     |                    |             |         |
|                   |                               |                                     |                    |             |         |
| Фам               |                               |                                     |                    |             |         |
|                   |                               |                                     |                    |             |         |
| Отче              |                               |                                     |                    |             |         |
| [m                |                               |                                     |                    |             |         |
| Fourte            |                               |                                     |                    |             |         |
| Louiser           |                               |                                     |                    |             |         |
| LpuAdmin          |                               |                                     |                    |             |         |
| LouCadrView       |                               |                                     |                    |             | ~       |
| <                 | <b>О</b> Сохранить            |                                     | 0                  | акрыть      | >       |
|                   |                               |                                     |                    |             |         |
| <u> Сохранить</u> |                               |                                     |                    | 🕢 Помощь    | Отмена  |
| (                 |                               |                                     |                    |             |         |

10) На форме «Пользователь: Редактирование» необходимо нажать виртуальную кнопку «Сгенерировать» для создания токена и указать срок действия токена.

| Пользователь: Редакти     | прование                                     |                |              | ×           |
|---------------------------|----------------------------------------------|----------------|--------------|-------------|
| <b>1. Основное</b> 2. Дос | туп к АРМ                                    |                |              |             |
| 0053544334440             |                                              |                |              |             |
| Организация.              |                                              |                |              |             |
| Наименование              |                                              |                |              | Тип         |
| ПОЛ-КА ТЕСТ               |                                              |                |              | МО (Медицин |
|                           |                                              |                |              |             |
| Логин:                    | VladVladVlad123 🔲 Заблокирован               | Идент. МАРШа:  |              |             |
| Временный пароль:         | •••••                                        |                |              |             |
| Токен:                    | 101d1b4a7e4b401d4918e2c50ab7e28a86ac4d74 До: | 26.03.2017 Cre | нерировать   |             |
|                           | Сертификаты                                  |                |              |             |
| Сотрудник                 |                                              |                |              |             |
| Сотрудники                |                                              | ~              |              |             |
| сотрудник.                | Марбина Юлия Борисовна                       |                |              |             |
|                           |                                              |                | 10           |             |
| Фамилия:                  | марьина                                      | Гюлное имя:    | марьина Юлия |             |
| Имя:                      | Юлия                                         | Эл. почта:     |              |             |
| Отчество:                 | Борисовна                                    | Описание:      |              |             |
| Группы:                   |                                              | Добавить 3     | /далить      |             |
| Гоуппа                    | Описания                                     |                |              |             |
| Louiser                   | Пользователь ЛПУ                             |                |              | •           |
| LouAdmin                  | Администратор ЛПУ                            |                |              |             |
| LouCadrView               | Кадоовики                                    |                |              | <b>~</b>    |
| <                         |                                              |                |              | >           |
|                           |                                              |                |              |             |
| (***                      |                                              |                |              |             |
| Сохранить                 |                                              |                |              | Помощь      |
|                           |                                              |                |              |             |

## Инструкция по использованию USB носителя «JaCarta» в APM «Врач поликлиники» при подписании льготных рецептов электронной цифровой подписью (ЭЦП).

## 1. Работа с автоматизированным рабочим местом «Врач поликлиники»

1.1. Для осуществления начала работы в РМИАС РБ, специалисту медицинской организации (МО) необходимо авторизоваться в РМИАС РБ: внести свои «Имя пользователя» и «Пароль», полученные у администратора МО, и нажать манипулятором «Мышь» на виртуальную кнопку «Войти в систему» (Рис.1).

| Вход в РМИАС     |  |
|------------------|--|
| Имя пользователя |  |
| registrator01    |  |
| Пароль           |  |
| •••••            |  |
| Войти в систему  |  |

Рис. 1 «Авторизация Пользователя РМИАС РБ»

Внимание! Если система не осуществляет вход на рабочее место специалиста и выдаёт запись «Ошибка авторизации» (Рис.2) - проверьте раскладку клавиатуры на вводимый «язык» (русский/английский) и заглавные/строчные буквы (включение/выключение клавиши Caps Lock на клавиатуре).

| Вход в РМ        | ИАС                 |
|------------------|---------------------|
| Имя пользователя |                     |
| registrator01    |                     |
| Пароль           |                     |
| •••••            |                     |
| Войти в систему  | Ошибка авторизации! |
|                  |                     |

Рис. 2 «Ошибка Авторизации Пользователя РМИАС РБ»

1.2. После осуществления авторизации в РМИАС РБ открывается автоматизированное рабочее место «Врач-поликлиники» (Рис.3).

1.3. Если Пациент был записан через «Электронную регистратуру» или через регистратуру МО, то основную часть автоматизированного рабочего места будет отражать

время приёма специалиста и данные Пациентов, записанных на приём к врачу на определённое время (Рис.3).

| 🤱 <u>Рабоче</u> | е место вра | ча стомато    | ологии / ПС | ОЛ-КА ТЕСТ / СТОМАТО,  | ЛОГИЧЕСКИЙ ПРИЕМ    | <u>I ЦРБ. пол-ка</u> (Ка | менских  | с Елена Анатол | ьевна)   |            |       |            |          |                   |           |              |
|-----------------|-------------|---------------|-------------|------------------------|---------------------|--------------------------|----------|----------------|----------|------------|-------|------------|----------|-------------------|-----------|--------------|
| 🔶 Преды         | дущий 16    | .04.2013 - 16 | 6.04.2013   | 🧃 🔶 Следующий          |                     |                          |          |                |          |            |       |            |          |                   |           |              |
| Поис            | к           |               |             |                        |                     |                          |          |                |          |            |       |            |          |                   |           |              |
| Фамилия         |             |               | Имя:        |                        | Отчество:           |                          | Дата рох | кдения:        |          | ٩          | Найти | - C6p      | юс       |                   |           |              |
| ~               | [ Откры     | ть ЭМК 💧      | Принять п   | ю соц. карте 🐞 Принят  | њ без записи   Озап | исать пациента           | Э Записа | ть из очереди  | 🕴 Освобо | одить запі | ись   | 🗿 Обновить | 🝰 Печать | 🝰 Печать списка г | ациентов  | 💽 Действия 🔹 |
| (1)             | Осмотр      | Запись 🔺      | Прием       | Фамилия Имя Отчество   |                     | Дата рождения            | Лет      | Направление    | БДЗ      | ФЛ І       | РЛ    | ЛПУ прикр. | Участок  | Записан           | Оператор  |              |
|                 | 🗏 Лата: 1   | 5 04 2013 (   | ОД 22 ПИСОЙ | a                      |                     |                          |          |                |          |            |       |            |          |                   |           |              |
| <b>.</b>        | S Hara. T   | 00.00         | ZZ JUINCON  |                        | 0.0002              | 09 07 1097               | 25       |                | ,        |            | ,     | MEV2 Don   | 45       | 16.04.2012.11-20  | Konoucian | Enous        |
|                 |             | 08:20         |             |                        | льевна              | 10 10 1032               | 80       |                | 4        |            | *     | FE 48      | 40       | 16.04.2013 11:32  | Каменских | Елена        |
|                 |             | 08:40         |             | Мальина Юлия Болисов   | 347 N               | 11 03 1974               | 39       |                | 3        |            | J     | FTI 38     | 1        | 16.04.2013 11:30  | Каменских | Елена        |
| 2               |             | 09:00         |             | Кукунин Владислав Валу | ерьевич             | 04.04.1982               | 31       |                | 3        |            |       | КУШНАРЕ    | 7        | 16.04.2013 11:31  | Каменских | Елена        |
| 5               |             | 09:20         |             | СМИРНОВ АЛЕКСАНДР      | ИВАНОВИЧ            | 22.04.1943               | 69       |                |          |            |       | FTI 51     |          | 16.04.2013 11:32  | Каменских | Елена        |
| 4               |             | 09:40         |             | Ялаев Ильдар Исхаров   | ич                  | 22.01.1985               | 28       |                | 1        |            |       |            |          | 16.04.2013 11:32  | Каменских | Елена        |
|                 |             | 10:00         |             | Тангатарова Кристина И | 1льгизовна          | 09.04.1988               | 25       |                | 1        |            | 1     | ПОЛ-КА ТЕ  | 1        | 16.04.2013 11:31  | Каменских | Елена        |
| 20              |             | 10:20         |             | Валеев Вадим Робертов  | вич                 | 19.03.2005               | 8        |                | 1        |            |       |            |          | 16.04.2013 11:33  | Каменских | Елена        |
|                 |             | 10:40         |             | Нугаева Зульфия Ахнаф  | овна                | 04.11.1983               | 29       |                | 1        |            |       | FTI 32     | 4        | 16.04.2013 11:31  | Каменских | Елена        |
|                 |             | 11:00         |             |                        |                     |                          |          |                |          |            |       |            |          |                   |           |              |
|                 |             | 11:20         |             | Меркулов Денис Алекса  | ндрович             | 19.03.1988               | 25       |                | 1        |            | 1     | СП 5       |          | 16.04.2013 11:32  | Каменских | Елена        |
|                 |             | 11:40         |             |                        |                     |                          |          |                |          |            |       |            |          |                   |           |              |
|                 |             | 12:00         |             | ПРАВЕДНИКОВ ВЛАДИМ     | МИР АЛЕКСАНДРОВ     | 20.01.1963               | 50       |                | 1        |            |       | ГП 50      |          | 16.04.2013 11:33  | Каменских | Елена        |
|                 |             | 12:20         |             |                        |                     |                          |          |                |          |            |       |            |          |                   |           |              |
|                 |             | 12:40         |             |                        |                     |                          |          |                |          |            |       |            |          |                   |           |              |
|                 |             | 13:00         |             |                        |                     |                          |          |                |          |            |       |            |          |                   |           |              |
| - <b>- -</b>    |             | 13:20         |             |                        |                     |                          |          |                |          |            |       |            |          |                   |           |              |
| 2.1             |             | 13:40         |             |                        |                     |                          |          |                |          |            |       |            |          |                   |           |              |
|                 |             | 14:00         |             |                        |                     |                          |          |                |          |            |       |            |          |                   |           |              |
| •               |             | 14:20         |             |                        |                     |                          |          |                |          |            |       |            |          |                   |           |              |
|                 |             | 14:40         |             |                        | CONTRACTION OF      | 29.02.1099               | 25       |                | ,        |            | ,     |            | 1        | 16.04.2012.10:09  | Konoucran | Francia      |
| -               |             | 0/3           |             | шимон клександор в     | dunibeen4           | 20.03.1988               | 20       |                | ~        |            |       | HOJEA IE   |          | 10.04.2013 10.08  | каменских | Litena       |
|                 |             |               |             |                        |                     |                          |          |                |          |            |       |            |          |                   |           |              |
|                 |             |               |             |                        |                     |                          |          |                |          |            |       |            |          |                   |           |              |

Рис.3 «Автоматизированное рабочее место «Врач поликлиники»

1.4. При необходимости внесения изменений в персональные данные Пациента необходимо выделить строку с данными пациента и нажать «горячую» клавишу «F10» клавиатуры, при этом, откроется форма «Человек: Редактирование» (Puc.4).

1.5. Для осуществления «ручной» сверки данных о Пациенте с базой данных застрахованных лиц Республики Башкортостан необходимо нажать на виртуальную кнопку «Идентификация» и после подтверждения данных о Пациенте, осуществить редактирование необходимых данных. Автоматическая сверка данных пациентов с данными Регионального сегмента единого Регистра застрахованных лиц осуществляется на регулярной основе.

1.6. Форма «Человек: Редактирование» позволяет осуществлять ручной ввод данных, а также использование функциональных кнопок:

1.6.1. кнопка «лупа» 🖉 позволяет осуществить поиск необходимой информации из справочников РМИАС РБ;

1.6.2. кнопка «равно» 🗐 позволяет «уравнить» данные с предыдущим параметром;

1.6.3. кнопка «галочка» 🔟 позволяет выбрать данные из справочника РМИАС РБ;

1.6.4. кнопка «удалить» позволяет удалить введённые данные в редактируемом параметре;

1.6.5. кнопка «календарь» 🛄 позволяет выбрать дату из виртуального календаря.

1.7. После осуществления редактирования данных на Пациента, необходимо нажать на виртуальную кнопку «Сохранить», произойдёт стандартное сохранение данных.

| Іеловек: Редактирован | 10                      |                           |                        |                      | ×                         |
|-----------------------|-------------------------|---------------------------|------------------------|----------------------|---------------------------|
| Фамилия:<br>Има:      | TECT                    | Дата рождения:            | 12.07.1994             |                      |                           |
| отно <b>от</b> но     | TECT                    | Heven zoneth i            | 1. Мужской             |                      |                           |
| Ordecribo:            |                         | номер телеф.:             |                        |                      |                           |
| 1. Пациент 2. Доп     | олнительно    3. Специф | ика. Детство. 4. Показат  | ели состояния здоровья |                      |                           |
| снилс:                |                         | Соц. статус:              | Учащийся               |                      | ~                         |
| Адрес                 |                         |                           |                        |                      |                           |
| Адрес регистрации:    | РОССИЯ, БАШКОРТОСТА     | АН РЕСП, Г УФА, Калининск | ий район, РАССВЕТНАЯ У | <b>УЛ, д 1023</b>    | $\mathbf{v} = \mathbf{v}$ |
| Адрес проживания:     | РОССИЯ, БАШКОРТОСТА     | АН РЕСП, Г УФА, Калининск | ий район, РАССВЕТНАЯ У | <b>уЛ, д 1023</b>    | $\rho = \times$           |
| Адрес рождения:       |                         |                           |                        |                      | $\rho = \times$           |
| Полис                 |                         |                           |                        |                      |                           |
| Территория:           | АЛТАЙСКИЙ КРАЙ          |                           | 🕶 Тип:                 | 1. ОМС (старого обра | ізца) 🔻                   |
| Серия:                | H                       | омер: 5465645645645645    | Ед. номер              |                      |                           |
| Выдан:                | ИНТЕРМЕДСЕРВИС-СИБИ     | IPЬ 🕶 🔎 Дата выда         | чи: 08.08.2012 🔝       | Дата закрытия:       | •                         |
| Документ              |                         |                           |                        |                      |                           |
| Тип:                  | 14. Паспорт гражданина  | Рос 🎽 Серия:              | 0000                   | Номер: 000000        |                           |
| Выдан:                |                         | 🔎 × 🛛 Дата выдачи         | :                      |                      |                           |
| Место работы          |                         |                           |                        |                      |                           |
| Место работы/учебы:   |                         |                           |                        |                      | × Q                       |
| Подразделение:        |                         |                           |                        |                      | ✓ ×                       |
| Должность:            | продавец                |                           |                        |                      | ✓ ×                       |
|                       |                         |                           |                        |                      |                           |
| Course uo-spod        | 0000H0U30LU30 CDV0031   |                           |                        |                      |                           |
| Сохранить Перио,      | дики Идентификация      |                           |                        | 🕜 Помо               | щь 🖸 🖸 Отмена             |

Рис.4 Форма «Человек: Редактирование»

1.8. Для оформления посещения Пациента через автоматизированное рабочее место «Врач поликлиники» необходимо осуществить следующие действия:

1.8.1. Выбрать необходимого Пациента, двойным щелчком манипулятора «мышь» кликнуть на строку с записью Пациента, либо

1.8.2. Выбрать необходимого Пациента и нажать манипулятором «мышь» на виртуальную кнопку «Открыть ЭМК», которая находится в верхнем меню (Рис. 5)

1.9. После осуществления действий, указанных в п.п.<u>1.8.1</u> и <u>1.8.2</u> на выбранного Пациента открывается электронная медицинская карта (ЭМК) (Рис.6)

1.10. Если Пациент обратился за медицинской помощью без осуществления предварительной записи, специалисту МО необходимо нажать на виртуальную кнопку «Принять без записи» (Рис.7).

1.10.1. В открывшейся форме «Человек: поиск» (Рис.8) в фильтре необходимо ввести персональные данные на Пациента, нажать на виртуальную кнопку «Найти».

1.10.2. В нижней части формы будет отображён список найденных Пациентов по заданным параметрам (Рис.8), после чего необходимо выбрать нужного Пациента.

1.10.3. Для осуществления редактирования данных Пациента, производятся действия, указанные в п.п. <u>1.4</u> - <u>1.7</u> настоящей Инструкции.

1.10.4. После редактирования данных Пациента необходимо нажать на виртуальную кнопку «Выбрать» (Рис. 8), в результате чего будет открыта электронная медицинская карта на выбранного Пациента (Рис.6)

| лиа: | lite                     |                                            |                  | ]ата ро  | w.0000091          |       |         | Найт  | w C6r      | Inc      |                   |             |            |
|------|--------------------------|--------------------------------------------|------------------|----------|--------------------|-------|---------|-------|------------|----------|-------------------|-------------|------------|
| ия.  | VIPL                     | опчество.                                  |                  | 4a1a µ0. | ждения.            |       |         |       |            | ioc j    |                   |             |            |
| •    | Открыть ЭМК 📙 Принят     | ъ по соц. карте 📙 Принять без записи 🤤 Зап | исать пациента 🧲 | Записа   | ать из очереди 🛛 💈 | Освоб | одить з | апись | Обновить   | 🝰 Печать | 🝰 Печать списка г | ациентов    | 👂 Действия |
| Octo | иотр Запись 🔺 Прием      | Фамилия Имя Отчество                       | Дата рождения    | Лет      | Направление        | БДЗ   | ФЛ      | РЛ    | ЛПУ прикр. | Участок  | Записан           | Оператор    |            |
| вл   | ата: 16.04.2013 (22 запи | сей)                                       |                  |          |                    |       |         |       |            |          |                   |             |            |
|      | 08:00                    | Каменских Елена Анатольевна                | 08.07.1987       | 25       |                    | J     |         | J     | МБУЗ Пол   | 45       | 16.04.2013 11:29  | Каменских Е | лена       |
|      | 08:20                    | ИВАНОВ ИВАН ПЕТРОВИЧ                       | 19.10.1932       | 80       |                    | 1     |         |       | FTI 48     |          | 16.04.2013 11:32  | Каменских В | лена       |
|      | 08:40                    | Марьина Юлия Борисовна                     | 11.03.1974       | 39       |                    | 1     |         | 1     | ГП 38      | 1        | 16.04.2013 11:30  | Каменских В | лена       |
|      | 09:00                    | Кукунин Владислав Валерьевич               | 04.04.1982       | 31       |                    | 1     |         |       | КУШНАРЕ    | 7        | 16.04.2013 11:31  | Каменских В | лена       |
|      | 09:20                    | СМИРНОВ АЛЕКСАНДР ИВАНОВИЧ                 | 22.04.1943       | 69       |                    |       |         |       | FTI 51     |          | 16.04.2013 11:32  | Каменских В | лена       |
|      | 09:40                    | Ялаев Ильдар Исхарович                     | 22.01.1985       | 28       |                    | 1     |         |       |            |          | 16.04.2013 11:32  | Каменских В | лена       |
|      | 10:00                    | Тангатарова Кристина Ильгизовна            | 09.04.1988       | 25       |                    | 1     |         | 1     | ПОЛ-КА ТЕ  | 1        | 16.04.2013 11:31  | Каменских В | пена       |
|      | 10:20                    | Валеев Вадим Робертович                    | 19.03.2005       | 8        |                    | 1     |         |       |            |          | 16.04.2013 11:33  | Каменских В | пена       |
| {    | 10:40                    | Нугаева Зульфия Ахнафовна                  | 04.11.1983       | 29       |                    | 1     |         |       | FEI 32     | 4        | 16.04.2013 11:31  | Каменских В | лена       |
|      | 11:00                    |                                            |                  |          |                    |       |         |       |            |          |                   |             |            |
|      | 11:20                    | Меркулов Денис Александрович               | 19.03.1988       | 25       |                    | 1     |         | 1     | CI 5       |          | 16.04.2013 11:32  | Каменских В | лена       |
|      | 11:40                    |                                            |                  |          |                    |       |         |       |            |          |                   |             |            |
| 1    | 12:00                    | ПРАВЕДНИКОВ ВЛАДИМИР АЛЕКСАНДРОВ           | 20.01.1963       | 50       |                    | 1     |         |       | FTI 50     |          | 16.04.2013 11:33  | Каменских В | лена       |
|      | 12:20                    |                                            |                  |          |                    |       |         |       |            |          |                   |             |            |
|      | 12:40                    |                                            |                  |          |                    |       |         |       |            |          |                   |             |            |
|      | 13:00                    |                                            |                  |          |                    |       |         |       |            |          |                   |             |            |
|      | 13:20                    |                                            |                  |          |                    |       |         |       |            |          |                   |             |            |
|      | 13:40                    |                                            |                  |          |                    |       |         |       |            |          |                   |             |            |
|      | 14:00                    |                                            |                  |          |                    |       |         |       |            |          |                   |             |            |
| 1    | 14:20                    |                                            |                  |          |                    |       |         |       |            |          |                   |             |            |
|      | 14:40                    |                                            |                  |          |                    |       |         |       |            |          |                   |             |            |
|      | 6/3                      | Шимон АЛЕКСАНДОР Васильевич                | 28.03.1988       | 25       |                    | 1     |         | 1     | ПОЛ-КА ТЕ  | 1        | 16.04.2013 10:08  | Каменских В | пена       |
|      |                          |                                            |                  |          |                    |       |         |       |            |          |                   |             |            |
| 1    |                          |                                            |                  |          |                    |       |         |       |            |          |                   |             |            |

## Рис.5 Действие «Открытие электронной медицинской карты»

| ектрон   | ная медицинска | я карта                           |                                   |              |                  |               |              |       |
|----------|----------------|-----------------------------------|-----------------------------------|--------------|------------------|---------------|--------------|-------|
| ECT      | IECT TECTA,    | 25.02.1958                        |                                   |              |                  |               |              |       |
| ильтры   | Действия •     | По событиям                       |                                   |              | Обновить         | 두 Назад       | 🙆 Домой      | Впере |
| ~        |                |                                   |                                   |              |                  |               | ~            |       |
| 2        | 🕀 🚺 Сигнальн   | ная информация                    |                                   |              |                  |               |              |       |
| <u> </u> | 10.11.20       | 16 - / / ПОЛ-КА ТЕ                | ст                                |              |                  |               |              |       |
| ঙ        | 9.11.20        | 16 / G90.2 / NO.                  | 1-KA TECT                         |              |                  |               |              |       |
| <b>₽</b> |                | 6 / ПОЛ-КАТ<br>15 / Тарон, дородь | ECT / №205<br>ительной лислансери | 139UMM 2013  |                  | ий: 0 / ПОП_К | ATECT        |       |
| <u> </u> | 12 01 20       | 15 - 19 01 2015 / 1               | апон дополнительної               | й лиспансері | изации 2013 / ци |               | й: 0 / ПОЛ-н |       |
| 21       | 24 12 20       | 14 / J06 9 / DOI                  | -КА ТЕСТ                          | диспансор    | 1004Jin 20107 4  | сло поссщени  |              |       |
|          | 22.12.20       | 14 / 120.0 / ПОЛ                  | KA TECT                           |              |                  |               |              |       |
|          | 29.08.20       | 14 / ПОЛ-КА ТЕС                   | T.                                |              |                  |               |              |       |
| 2        | ₫ 0 26.08.20   | 14 / ПОЛ-КА ТЕС                   | т                                 |              |                  |               |              |       |
|          | 14.07.20       | 14 / / ПОЛ-КА Т                   | ECT                               |              |                  |               |              |       |
| <u>S</u> | 14.07.20       | 14 / Ю5.1 / ПОЛ                   | KA TECT                           |              |                  |               |              |       |
|          | 1 26.06.20     | 14 / 111.9 / ПОЛ-                 | KA TECT                           |              |                  |               |              |       |
| _        | <b>U</b> 0     |                                   |                                   |              |                  |               |              |       |
|          |                |                                   |                                   |              |                  |               |              |       |
|          |                |                                   |                                   |              |                  |               |              |       |
|          |                |                                   |                                   |              |                  |               |              |       |
|          |                |                                   |                                   |              |                  |               |              |       |
|          |                |                                   |                                   |              |                  |               |              |       |
|          |                |                                   |                                   |              |                  |               |              |       |
|          |                |                                   |                                   |              |                  |               |              |       |
|          |                |                                   |                                   |              |                  |               |              |       |
|          |                |                                   |                                   |              |                  |               |              |       |
|          |                |                                   |                                   |              |                  |               |              |       |
|          |                |                                   |                                   |              |                  |               |              |       |
|          |                |                                   |                                   |              |                  |               |              |       |
|          |                |                                   |                                   |              |                  |               |              |       |
|          |                |                                   |                                   |              |                  |               |              |       |
|          |                |                                   |                                   |              |                  |               |              |       |
|          | ×              |                                   |                                   |              |                  |               | >            |       |

Рис.6 Раздел «Электронная медицинская карта Пациента»

| 두 Преды    | идущий 16.04.2013 - 16.04.2013 | 🧃 🔿 Следующий                              |                  |        |                   |        |          |      |            |          |                   |           |            |
|------------|--------------------------------|--------------------------------------------|------------------|--------|-------------------|--------|----------|------|------------|----------|-------------------|-----------|------------|
| Поис       | ж                              |                                            |                  |        |                   |        |          |      |            |          |                   |           |            |
|            |                                |                                            |                  | _      |                   |        |          |      |            | _        |                   |           |            |
| Фамилия    | а: Имя:                        | Отчество:                                  |                  | Цата р | ождения:          | 6      |          | наит | u Cob      | 0C       |                   |           |            |
|            |                                |                                            |                  |        |                   |        |          |      |            |          | **                |           | <b>O</b>   |
| **         | [ Открыть ЭМК 🛛 Принять п      | 10 соц. карте 🛛 🏷 Принять без записи 😲 Зап | исать пациента 🤇 | ) Запи | сать из очереди 🔞 | Освобо | одить за | пись | Обновить   | 🞜 Печать | 🚅 Печать списка п | ациентов  | Действия • |
| (L)        | Осмотр Запись 🔺 Прием          | Фамилия Имя Отчество                       | Дата рождения    | Лет    | Направление       | БДЗ    | ФЛ       | РЛ   | ЛПУ прикр. | Участок  | Записан           | Оператор  |            |
|            | 🗏 Дата: 16.04.2013 (22 записей | i)                                         |                  |        |                   |        |          |      |            |          |                   |           |            |
|            | 08:00                          | Каменских Елена Анатольевна                | 08.07.1987       | 25     |                   | 1      |          | 1    | МБУЗ Пол   | 45       | 16.04.2013 11:29  | Каменских | Елена      |
| <b>S</b> A | 08:20                          | ИВАНОВ ИВАН ПЕТРОВИЧ                       | 19.10.1932       | 80     |                   | 1      |          |      | ГП 48      |          | 16.04.2013 11:32  | Каменских | Елена      |
|            | 08:40                          | Марьина Юлия Борисовна                     | 11.03.1974       | 39     |                   | 1      |          | 1    | FTI 38     | 1        | 16.04.2013 11:30  | Каменских | Елена      |
| 2          | 09:00                          | Кукунин Владислав Валерьевич               | 04.04.1982       | 31     |                   | 1      |          |      | КУШНАРЕ    | 7        | 16.04.2013 11:31  | Каменских | Елена      |
| 5          | 09:20                          | СМИРНОВ АЛЕКСАНДР ИВАНОВИЧ                 | 22.04.1943       | 69     |                   |        |          |      | FTI 51     |          | 16.04.2013 11:32  | Каменских | Елена      |
| í 💒        | 09:40                          | Ялаев Ильдар Исхарович                     | 22.01.1985       | 28     |                   | 1      |          |      |            |          | 16.04.2013 11:32  | Каменских | Елена      |
|            | 10:00                          | Тангатарова Кристина Ильгизовна            | 09.04.1988       | 25     |                   | 1      |          | 1    | ПОЛ-КА ТЕ  | 1        | 16.04.2013 11:31  | Каменских | Елена      |
|            | 10:20                          | Валеев Вадим Робертович                    | 19.03.2005       | 8      |                   | 1      |          |      |            |          | 16.04.2013 11:33  | Каменских | . Елена    |
|            | 10:40                          | Нугаева Зульфия Ахнафовна                  | 04.11.1983       | 29     |                   | 1      |          |      | FTI 32     | 4        | 16.04.2013 11:31  | Каменских | . Елена    |
| ~          | 11:00                          |                                            |                  |        |                   |        |          |      |            |          |                   |           |            |
|            | 11:20                          | Меркулов Денис Александрович               | 19.03.1988       | 25     |                   | 1      |          | 1    | СП 5       |          | 16.04.2013 11:32  | Каменских | . Елена    |
|            | 11:40                          |                                            |                  |        |                   |        |          |      |            |          |                   |           |            |
|            | 12:00                          | ПРАВЕДНИКОВ ВЛАДИМИР АЛЕКСАНДРОВ           | 20.01.1963       | 50     |                   | 1      |          |      | FTI 50     |          | 16.04.2013 11:33  | Каменских | Елена      |
|            | 12:20                          |                                            |                  |        |                   |        |          |      |            |          |                   |           |            |
|            | 12:40                          |                                            |                  |        |                   |        |          |      |            |          |                   |           |            |
|            | 13:00                          |                                            |                  |        |                   |        |          |      |            |          |                   |           |            |
|            | 13:20                          |                                            |                  |        |                   |        |          |      |            |          |                   |           |            |
|            | 13:40                          |                                            |                  |        |                   |        |          |      |            |          |                   |           |            |
|            | 14:00                          |                                            |                  |        |                   |        |          |      |            |          |                   |           |            |
| () ····    | 14:20                          |                                            |                  |        |                   |        |          |      |            |          |                   |           |            |
|            | 14:40                          |                                            |                  |        |                   |        |          |      |            |          |                   |           |            |
|            | 6/3                            | Шимон АЛЕКСАНДОР Васильевич                | 28.03.1988       | 25     |                   | 1      |          | 1    | ПОЛ-КА ТЕ  | 1        | 16.04.2013 10:08  | Каменских | Елена      |
|            |                                |                                            |                  |        |                   |        |          |      |            |          |                   |           |            |
|            |                                |                                            |                  |        |                   |        |          |      |            |          |                   |           |            |
|            |                                |                                            |                  |        |                   |        |          |      |            |          |                   |           |            |
|            |                                |                                            |                  |        |                   |        |          |      |            |          |                   |           |            |
|            |                                |                                            |                  |        |                   |        |          |      |            |          |                   |           |            |

Рис.7 Действие «Принять без записи»

| Человек: Поиск                      |                   |               |            |              |        |       |     |     |          |           | ×               |
|-------------------------------------|-------------------|---------------|------------|--------------|--------|-------|-----|-----|----------|-----------|-----------------|
| — 🔺 Пациент — — —                   |                   |               |            |              |        |       |     |     |          | (         |                 |
| Фамилия:                            |                   | Имя:          |            |              | Отчес  | тво:  |     |     |          |           | 2               |
| м                                   |                   | ю             |            |              | 6      |       |     |     |          |           |                 |
| Дата рождения:                      | Возраст с :       | по:           |            | Год рож      | кдения | c:    | по: |     |          |           |                 |
| 11.03.1974                          |                   |               |            |              |        |       |     |     |          |           |                 |
| снилс:                              |                   |               |            |              |        |       |     |     |          |           |                 |
| Полис                               |                   |               |            |              |        |       |     |     |          |           |                 |
| Серия:                              | Номер:            |               | Единый не  | омер:        |        |       |     |     |          |           |                 |
|                                     |                   |               |            |              |        |       |     |     |          |           |                 |
|                                     |                   |               |            |              |        |       |     |     |          |           |                 |
| Мед. документь<br>Номер амб. карты: | Homen KB          | с:            |            |              |        |       |     |     |          |           |                 |
|                                     |                   |               |            |              |        |       |     |     |          |           |                 |
| — Удостоверения -                   |                   |               |            |              |        |       |     |     |          |           |                 |
| 🕒 Добавить 🥜 Измен                  | ить 📄 Просмотреть | 🧿 Это двойник |            |              |        |       |     |     |          |           | 1/1             |
| Фамилия                             | Имя               | Отчество      | Дата рож   | ЛПУ прикрепл | тения  | Прикр | БДЗ | Фед | Отказ    | Рег. льг  | 7 ноз.          |
| Марьина                             | Юлия              | Борисовна     | 11.03.1974 | ГП 38        |        |       | 1   |     |          | 1         |                 |
|                                     |                   |               |            |              |        |       |     |     |          |           |                 |
| 🚺 🖣 Страница 1                      | из 1 🕨 🕨 🛛 🍣      |               |            |              |        |       |     | От  | ображаен | чые строк | и 1 - 1 из 1    |
| <u>Найти</u> <u>С</u> бр            | ос 🔮 Выбрать      |               |            |              |        |       |     |     | 101      | ющь       | <u>З</u> акрыть |

Рис.8 Форма «Человек: поиск»

1.11. Для создания случая амбулаторного лечения (талона амбулаторного пациента) необходимо нажать на боковой панели на виртуальную кнопку с изображением «Человек», нажав манипулятором «мышь» (Рис.9).

|   |        | Электрон | нная медицинская карта                                                                             |      |
|---|--------|----------|----------------------------------------------------------------------------------------------------|------|
|   |        | TECT     | TECT TECTA, 25.02.1958                                                                             |      |
|   |        | Фильтры  | а 💿 Действия 🔻 🔲 По событиям                                                                       | Bnej |
|   |        | ~        |                                                                                                    |      |
|   | $\cap$ | 2        | 👻 🕋 Сигнальная информация                                                                          |      |
| ľ | V      |          | 😝 🍓 10.11.2016 - / / ПОЛ-КА ТЕСТ                                                                   |      |
|   |        | Æ        | 🐵 💑 09.11.2016 / G90.2 / ПОЛ-КА ТЕСТ                                                               |      |
|   |        |          |                                                                                                    |      |
|   |        |          | Control                                                                                            |      |
|   |        | <b>*</b> | - 12.01.2015 - 19.01.2015 / Талон дополнительной диспансеризации 2013 / число посещений: 0 / ПОЛ-н |      |
|   |        |          | 🖽 🍰 24.12.2014 / ЈОБ.9 / ПОЛ-КА ТЕСТ                                                               |      |
|   |        | 1        | 🖽 🚡 22.12.2014 / I20.0 / ПОЛ-КА ТЕСТ                                                               |      |
|   |        |          | 💷 🎧 29.08.2014 / ПОЛ-КА ТЕСТ                                                                       |      |
|   |        |          | ш 🔂 26.08.2014 / ПОЛ-КА ТЕСТ                                                                       |      |
|   |        |          | 🖽 着 14.07.2014 / / ПОЛ-КА ТЕСТ                                                                     |      |
|   |        |          | 👜 🍒 14.07.2014 / ЮБ.1 / ПОЛ-КА ТЕСТ                                                                |      |
|   |        |          | 👜 🚡 26.06.2014 / III.9 / ПОЛ-КА ТЕСТ                                                               |      |
|   |        |          |                                                                                                    |      |
|   |        |          |                                                                                                    |      |
|   |        |          |                                                                                                    |      |
|   |        |          |                                                                                                    |      |
|   |        |          |                                                                                                    |      |
|   |        |          |                                                                                                    |      |
|   |        |          |                                                                                                    |      |
|   |        |          |                                                                                                    |      |
|   |        |          |                                                                                                    |      |
| 1 |        |          |                                                                                                    |      |

Рис. 9 Действие «Создание амбулаторно-поликлинического случая»

1.12. В открывшемся разделе «Талон амбулаторного пациента: Добавление» (далее - ТАП) необходимо создать посещение на Пациента.

1.13. открывшейся форме по добавлению Посещения на Пациента необходимо приступить к заполнению всех необходимых параметров (Рис.11.1, 11.2)

| 🦂 Рабочее место 🛛 🕹 Мой профиль 🖂 Сообщения 🔌 Настройки 🛛 🗁 Окна 🔻 😰 Помощь 🔻 |                                                  |  |  |  |
|-------------------------------------------------------------------------------|--------------------------------------------------|--|--|--|
| Талон амбулаторного пациента: Доба                                            | вление                                           |  |  |  |
| TECT TECTA, 25.02.1958                                                        |                                                  |  |  |  |
| Входные данные                                                                |                                                  |  |  |  |
| NO TO ROUTE                                                                   | 10007 +                                          |  |  |  |
|                                                                               |                                                  |  |  |  |
| Сэлектронным направлением.                                                    |                                                  |  |  |  |
|                                                                               |                                                  |  |  |  |
| Организация.                                                                  |                                                  |  |  |  |
| Отделение.                                                                    |                                                  |  |  |  |
| орач.<br>N0 изполясовся N0                                                    |                                                  |  |  |  |
| и≃ направления.<br>Лизснор напр упрежаения:                                   |                                                  |  |  |  |
| Диагноз напр. учреждения.                                                     |                                                  |  |  |  |
| предварительный диагноз.                                                      | оведите код диа ноза                             |  |  |  |
| Информация о посещении врача                                                  |                                                  |  |  |  |
| Дата:                                                                         | 21.11.2016 🖪 Время: 11:49 🄅 Первично/повторно: 💌 |  |  |  |
| Отделение:                                                                    | 57. ПРИЕМ УЧАСТКОВОГО ВРАЧА-ТЕРАПЕВТА - ГБ 🗸     |  |  |  |
| Врач:                                                                         | 123456. Марьина Юлия Борисовна 🗸                 |  |  |  |
| Сред. м/персонал:                                                             | ~                                                |  |  |  |
| Вид обращения:                                                                |                                                  |  |  |  |
| Место:                                                                        | 1. Поликлиника 💌                                 |  |  |  |
| Профиль:                                                                      | ПРИЕМ УЧАСТКОВОГО ВРАЧА-ТЕРАПЕВТА - ГБ           |  |  |  |
| Цель посещения:                                                               | 1. Заболевание 💌                                 |  |  |  |
| Вид оплаты:                                                                   | 1. OMC                                           |  |  |  |
| Вид мед. помощи:                                                              | 12. первичная врачебная медико-санитарная п      |  |  |  |
| Код посещения:                                                                | Введите код или название услуги 🗸 🖍              |  |  |  |
| Время приема (мин):                                                           |                                                  |  |  |  |
| Цель профосмотра:                                                             | ▼                                                |  |  |  |
| В рамках дисп./мед.осмотра:                                                   |                                                  |  |  |  |
| Карта дис. учета:                                                             | ▼ X                                              |  |  |  |
| Группа здоровья:                                                              | ×                                                |  |  |  |
| Основной диагноз                                                              |                                                  |  |  |  |
| <u> Сохранить</u>                                                             |                                                  |  |  |  |

Рис.10 Раздел «Талон амбулаторного Пациента: Добавление»

1.14 Для закрытия случая амбулаторного лечения необходимо в правой стороне экрана нажать на виртуальную кнопку «Редактировать талон АПЛ» (изображение карандаша жёлтого

цвета) (Рис. 17). При этом будет открыта форма «Талон амбулаторного Пациента. Редактирование», где необходимо заполнить Раздел № 6 «Результат», указав результат лечения (Рисунок 18). Случай АПЛ необходимо сохранить с использованием стандартных действий РМИАС РБ.

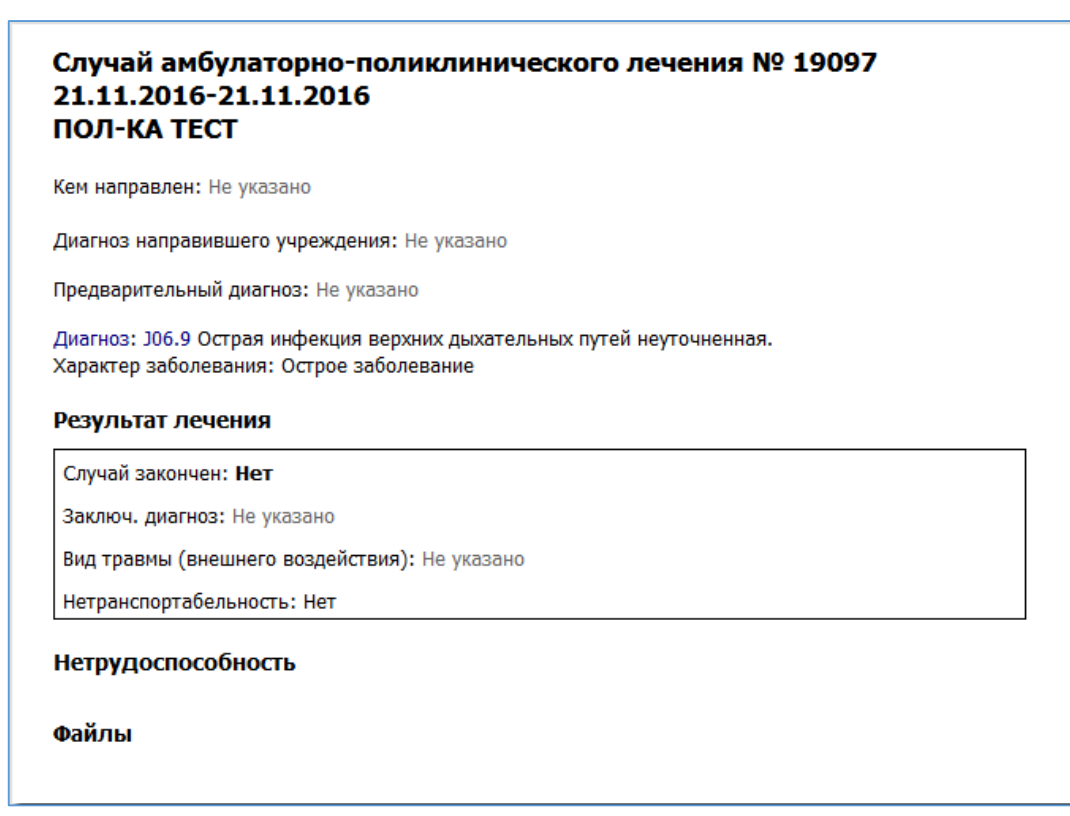

Рисунок 17 Редактирование случая амбулаторного лечения

| Завершение случая лечения          | Диагноз направившего учреждения: Не ука    | зано   |
|------------------------------------|--------------------------------------------|--------|
| TECT TECT TECTA, 25.02.1958        |                                            | *      |
| Результат:                         |                                            |        |
| Случай закончен:                   | 1. Да                                      |        |
| Результат лечения:                 | *                                          |        |
| Случай прерван:                    | Y                                          |        |
| укл:                               | 1                                          |        |
| Направление:                       | ×                                          |        |
| Куда направлен:                    | ×                                          |        |
| Заключ. диагноз:                   | Введите код диагноза                       | P      |
| Вид травмы (внешнего воздействия): | ×                                          |        |
| Противоправная:                    | <ul> <li>Нетранспортабельность:</li> </ul> |        |
|                                    |                                            |        |
| Сохранить                          | Создан: 21.11.2016 11:56 Марьина Юлия Бо   | Помощь |

Рисунок 18 Закрытие случая амбулаторного лечения

1.14. Для создания льготного рецепта через ЭМК пациента необходимо нажать на

| ильтри. 🔮 Действия 🔹 📶 особытиям 📑 💁 Обновить 🗼 Назад 👩 Домой 🌩 Влеред 🚜 П                                                                                                    | рупловая лекать                                                                                                    |  |
|----------------------------------------------------------------------------------------------------|----------------------------------------------------------------------------------------------------|--|
| With Type Or Application • Disconstruction <ul> <li>O Chocents • Metal</li> <li>O Chocents • Metal</li> <li>O Choce</li></ul> | урносая начть  Лекальный салус ПОЛИКЛИНИА-ТЕСТ  ЛоликЛИНИКА-ТЕСТ  Сопутствующие диагнозы  Назначения  Биликочения  ПоликЛИНИКА-ТЕСТ  Сопутствующие диагнозы  Азакачения  ПоликЛИНИКА-ТЕСТ  Сопутствующие диагнозы  Азакачения  ПоликЛИНИКА-ТЕСТ  Сопутствующие диагнозы  Азакачения  ПоликЛИНИКА-ТЕСТ  Сопутствующие диагнозы  Азакачения  ПоликЛИНИКА-ТЕСТ  Сопутствующие диагнозы  Азакачения  ПоликЛИНИКА-ТЕСТ  Сопутствующие диагнозы  Азакачения  ПоликЛИНИКА-ТЕСТ  Сопутствующие диагнозы  Азакачения  ПоликЛИНИКА-ТЕСТ  Сопутствующие диагнозы  Азакачения  ПоликЛИНИКА-ТЕСТ  Сопутствующие диагнозы  Азакачения  ПоликЛИНИКА-ТЕСТ  Сопутствующие диагнозы  Азакачения  ПоликЛИНИКА-ТЕСТ  Сопутствующие диагнозы  Азакачения  ПоликЛИНИКА-ТЕСТ  Сопутствующие диагнозы  Азакачения  ПоликЛИНИКА-ТЕСТ  Сопутствующие диагнозы  Сопутствующие диагнозы  Сопутствующие диагноз  Сопутствующие диагноз  Сопутствующие диагно |  |
| 9 44072014 / IODINA TECT<br>9 14072014 / IODINA TECT<br>9 20062014 / III 9 / IODINA TECT                                                                                                    | Направления<br>Использование медикаментов                                                                                                    |  |
|                                                                                                    | Услуги                                                                                                    |  |
|                                                                                                    | Рецепты                                                                                                    |  |
|                                                                                                    | Документы                                                                                                    |  |

Рисунок 18 Добавление льготного рецепта через ЭМК пациента

1.15. Далее, в открывшейся форме «Льготные рецепты: Добавление» необходимо

заполнить параметры и нажать виртуальную кнопку «Сохранить».

| Льготные рецепты: Доб                                                                                                    | авление                                                        |  |  |
|----------------------------------------------------------------------------------------------------|----------------------------------------------------------------|--|--|
| РИО: TECT TECT A Д/р: 25.02.1958 Пол: Женский<br>Соц. статус: Работающий СНИЛС: 130-848-272-54<br>Уегистрация: ДЮРТЮЛИНСКИЙ Р-Н, Г ДЮРТЮЛИ, ВОДОПРОВОДНЫЙ ПЕР, д. 5, корп., кв.<br>Троживает: 452320, РОССИЯ, БАШКОРТОСТАН РЕСП, ДЮРТЮЛИНСКИЙ Р-Н, Г ДЮРТЮЛИ, ВОДОПРОВОДНЫЙ ПЕР, д. 5, корп., кв.<br>Гелефон:<br>Толис: 1234567891234567 Выдан: 01.01.2014, ФИЛИАЛ ООО СМК "АСТРА-МЕТАЛЛ" Г.УФА. Закрыт: 01.01.2014<br>Документ: 1 Выдан: ,<br>Работа: Должность:<br>40: ПОЛ:КА ТЕСТ Участок: 3244 Лата приклепления: 26.04.2014 |                                                                |  |  |
| 1. Рецепт                                                                                                    |                                                                |  |  |
| Форма рецепта:                                                                                                    | 148. 148-1/y-04(n), 148-1/y-06(n)                              |  |  |
| Тип рецепта:                                                                                                    | 2. На листе 💌                                                  |  |  |
| Дата:                                                                                                    | 21.11.2016                                                     |  |  |
| Серия:                                                                                                    | 80-16РЛ Номер: 0123549873630                                   |  |  |
| Срок действия:                                                                                                    | 10. 90 дней 🗸                                                  |  |  |
| Отделение:                                                                                                    | 667. ПРИЕМ УЧАСТКОВОГО ВРАЧА-ТЕРАПЕВТА - ГБ                    |  |  |
| Врач:                                                                                                    | 123456. Марьина Юлия Борисовна 🗸                               |  |  |
| Диагноз:                                                                                                    | 306.9 Острая инфекция верхних дыхательных путей неуточненная 👂 |  |  |
| 2. Льгота                                                                                                    |                                                                |  |  |
| Тип финансирования:                                                                                                    | 2. Субъект РФ 💙 Скидка: 1. 100% 💙                              |  |  |
| 7 Нозологий:                                                                                                    | 0. Нет 👻                                                       |  |  |
| Категория:                                                                                                    | 26. Дети до 6 лет из многодетных семей 🗸 🗸                     |  |  |
| 3. Медикамент                                                                                                    |                                                                |  |  |
| Выписка по МНН:                                                                                                    | 1. Да 🔻 Протокол ВК: 💌                                         |  |  |
| MHH:                                                                                                    | Парацетамол 🗸 🔎                                                |  |  |
| Торговое наимен-е:                                                                                                    | Парацетамол Альтфарм суппозитории ректальные 100 мг №10 🗸 🗸    |  |  |
| Аптека:                                                                                                    | Аптека тест 🗸                                                  |  |  |
| Цена:                                                                                                    |                                                                |  |  |
| Количество (D. t. d.):                                                                                                    | 1                                                              |  |  |
| Signa:                                                                                                    | 1 таб                                                          |  |  |
|                                                                                                    |                                                                |  |  |

Рисунок 19 Сохранение льготного рецепта через ЭМК пациента

1.16. Для подписания льготного рецепта с помощью ЭЦП необходимо в ЭМК пациента навести указатель манипулятора «Мышь» на запись с созданным рецептом и на всплывающей виртуальной панели нажать на виртуальную кнопку «Подписать документ»

| ПОЛИКЛИНИКА-ТЕСТ                                                                                                    |   |
|----------------------------------------------------------------------------------------------------|---|
|                                                                                                    |   |
|                                                                                                    |   |
| Сопутствующие диагнозы                                                                                                |   |
|                                                                                                    |   |
| Назначения ≣∗                                                                                                    |   |
| РЕЖИМ О                                                                                                    |   |
| QUETA 0                                                                                                    |   |
| ЛЕКАРСТВЕННОЕ ЛЕЧЕНИЕ 0                                                                                               |   |
| МАНИПУЛЯЦИИ И ПРОЦЕДУРЫ 0                                                                                             |   |
| ОПЕРАТИВНОЕ ЛЕЧЕНИЕ 0                                                                                                 |   |
| ЛАБОРАТОРНАЯ ДИАГНОСТИКА 0                                                                                            |   |
| ИНСТРУМЕНТАЛЬНАЯ ДИАГНОСТИКА 0                                                                                        |   |
| КОНСУЛЬТАЦИОННАЯ УСЛУГА 0                                                                                             |   |
| Направления                                                                                                    |   |
|                                                                                                    |   |
| использование медикаментов                                                                                            |   |
| Услуги                                                                                                    |   |
| Рецепты 💿                                                                                                    |   |
| Серия 80-16РЛ Номер: 0123549873630 Препарат: Парацетамол Альтфарм суппозитории ректальные 100 мг №10<br>Количество: 1 |   |
| Документы                                                                                                    |   |
|                                                                                                    |   |
|                                                                                                    |   |
|                                                                                                    | • |

Рисунок 19 Подписание льготного рецепта с помощью ЭЦП

1.17. В открывшейся форме «ПИН-код» врачу МО необходимо ввести данные пинкода и нажать на виртуальною кнопку «ОК».

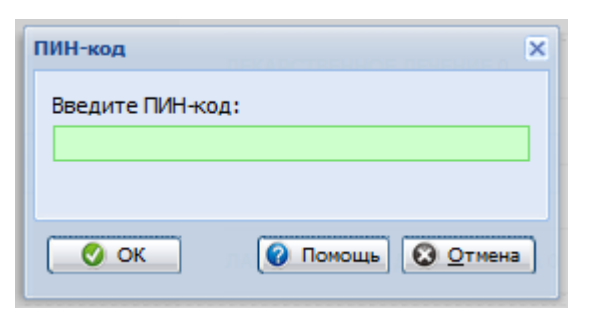

Рисунок 19 Форма для ввода пин-кода ЭЦП

| 🦂 Pa6o     | 🔎 Рабочее место 💈 Мой профиль 🖸 Сосбщения 🖉 Настройки і 🦳 Окна т 👔 Окнаць т                       |                                                   |  |  |  |
|------------|---------------------------------------------------------------------------------------------------|---------------------------------------------------|--|--|--|
| Электрон   | ная медицинская карта                                                                             |                                                   |  |  |  |
| TECT 1     | ECT TECTA, 25.02.1958                                                                             |                                                   |  |  |  |
| Фильтон    |                                                                                                   |                                                   |  |  |  |
| wither per |                                                                                                   | inspat, gyr fyyniodau renar a                     |  |  |  |
| <u>[a</u>  | ×                                                                                                 |                                                   |  |  |  |
| 4          | Спі нальная информация                                                                            |                                                   |  |  |  |
|            |                                                                                                   |                                                   |  |  |  |
| <u>ک</u>   | О Аллергологический анамнез                                                                       | ПОЛИКЛИНИКА-ТЕСТ                                  |  |  |  |
| 100        | 0 Свидетельства                                                                                   |                                                   |  |  |  |
| - mg       | <ul> <li>Экспертный анамнез и льготы</li> </ul>                                                   |                                                   |  |  |  |
| d t        | 🕕 Диспансерный учет                                                                               |                                                   |  |  |  |
| 5          | Диспансеризация/мед. осмотры                                                                      |                                                   |  |  |  |
|            | Список уточненных диагнозов                                                                       | Сопутствующие диагнозы                            |  |  |  |
|            | Список отмененных напозвлений                                                                     |                                                   |  |  |  |
|            | О Антропометрические данные                                                                       | Назначения 💷                                      |  |  |  |
|            | О Список опросов                                                                                  |                                                   |  |  |  |
|            | О Список открытых ЛВН                                                                             | PEXUM 0                                           |  |  |  |
|            | О Планируемые прививки                                                                            |                                                   |  |  |  |
|            | О исполненные прививки                                                                            | Ane Ko                                            |  |  |  |
|            | - С Реакция манту<br>З 21.11.2016 / J06.9 / ПОЛ-КА ТЕСТ                                           | ЛЕКАРСТВЕННОЕ ЛЕЧЕНИЕ 0                           |  |  |  |
|            | 3 21.11.2016 / J06.9 / код 667865 / ПРИЕМ УЧАСТКОВОГО ВРАЧА-ТЕРАПЕВТА - ГБ                        |                                                   |  |  |  |
|            | L 21.11.2016 / Рецепт / 80-16РЛ 0123549873630 - Парацетамол D.t.d: 1                              |                                                   |  |  |  |
|            | Э 4 10.11.2018 - / / ПОЛ-КА ТЕСТ                                                                  | Viger induiting the device is a chord data of the |  |  |  |
|            | 🐵 💑 09.11.2016 / G90.2 / ПОЛ-КА ТЕСТ                                                              |                                                   |  |  |  |
|            | В 24.08.2016 / ПОЛ-КА ТЕСТ / №205                                                                 | ЛАБОРАТОРНАЯ ДИАГНОСТИКА 0                        |  |  |  |
|            | 07.02.2015 / Талон дополнительной диспансеризации 2013 / число посещений: 0 / ПОЛ-КА ТЕСТ         | ИНСТРУМЕНТАЛЬНАЯ ДИАГНОСТИКА 0                    |  |  |  |
|            | 12.01.2015 - 19.01.2015 / Талон дополнительной диспансеризации 2013 / число посещений: 0 / ПОЛ-КА |                                                   |  |  |  |
|            | B 🍈 24.12.2014 / J06.9 / ПОЛ-КА ТЕСТ                                                              | КОНСУЛЬТАЦИОННАЯ УСЛУГА 0                         |  |  |  |
|            | B 🛕 22.12.2014 / I20.0 / ПОЛ-КА ТЕСТ                                                              |                                                   |  |  |  |
|            | 3 29.08.2014 / ПОЛ-КА ТЕСТ                                                                        | Направления                                       |  |  |  |
|            | В 26.08.2014 / ПОЛ-КА ТЕСТ                                                                        |                                                   |  |  |  |
|            | 🗃 🥼 14.07.2014 / / ПОЛ-КА ТЕСТ                                                                    | использование медикаментов                        |  |  |  |
|            | 🗃 🍈 14.07.2014 / 105.1 / ПОЛ-КА ТЕСТ                                                              | Name -                                            |  |  |  |
|            | 👜 🚵 28.08.2014 / I11.9 / ПОЛ-КА ТЕСТ                                                              | услуги                                            |  |  |  |
|            |                                                                                                   |                                                   |  |  |  |

Рисунок 20 Подписание льготного рецепта с помощью ЭЦП

**ВНИМАНИЕ!** Процедура подписания льготного рецепта с помощью ЭЦП может занимать от 20 до 30 секунд.

1.18. Для просмотра информации о подписании льготного рецепта ЭЦП необходимо навести указатель манипулятора «Мышь» на строку с записью о выписанном рецепте. На всплывающей виртуальной панели нажать на виртуальную кнопку «Список версий документа»

**П** (Рисунок 20)

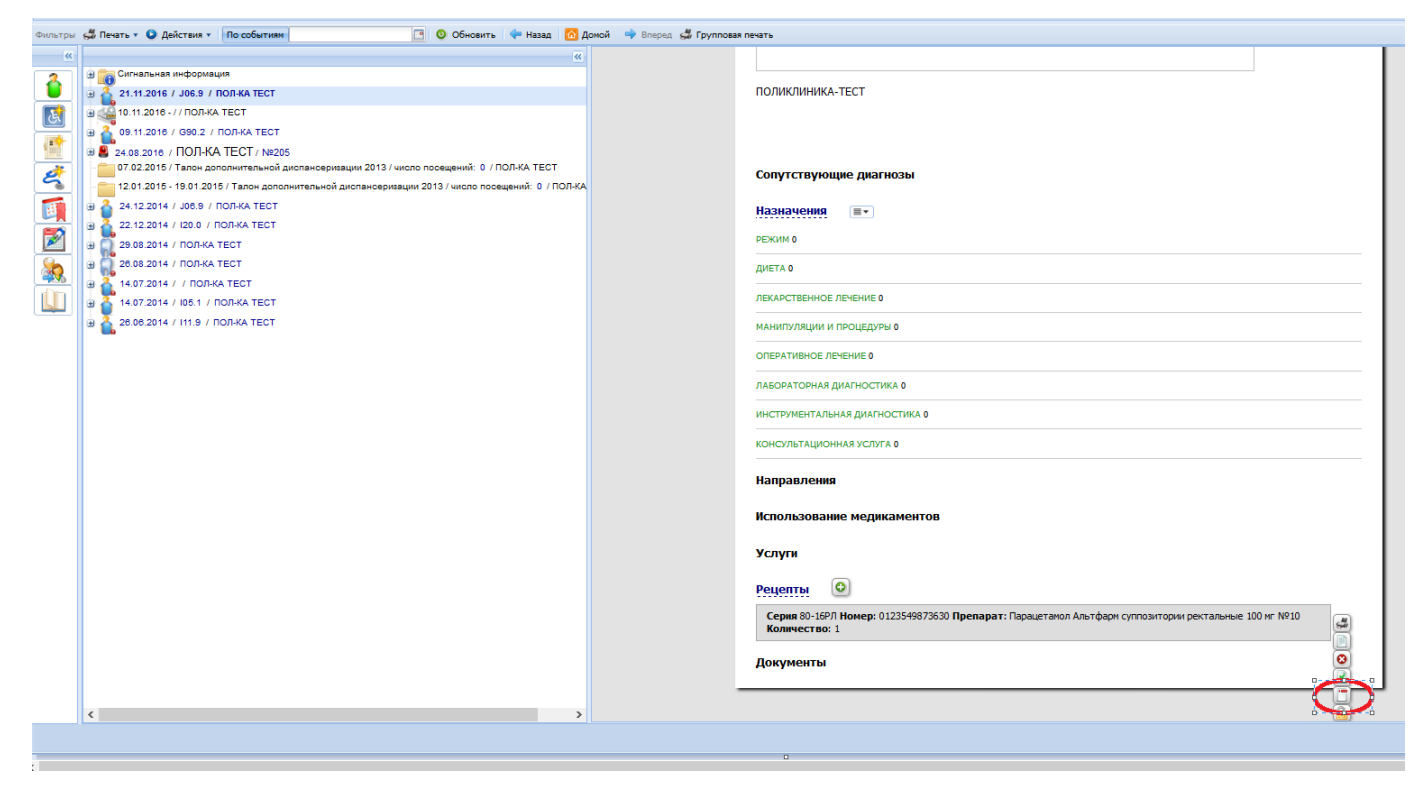

Рисунок 20 Просмотр списка версий документа

1.19. В открывшейся форме «Версии документа: Список» отображается дата, время подписания льготного рецепта ЭЦП и данные о Пользователе РМИАС РБ.

| Версии документ | а: Список                 |                             |      | × |
|-----------------|---------------------------|-----------------------------|------|---|
| 📔 Просмотреть   | 🖳 Подробнее 💾 Экспорт 🛛 🔕 | Обновить 👹 Печать 🔹         | 1/   | 1 |
| Версия          | Дата и время              | Пользователь                |      |   |
| 1               | 21.11.2016 13:19:14       | Марьина Юлия                |      |   |
|                 |                           |                             |      |   |
|                 |                           |                             |      |   |
|                 |                           |                             |      |   |
|                 |                           |                             |      |   |
|                 |                           |                             |      |   |
|                 |                           |                             |      |   |
|                 |                           |                             |      |   |
|                 |                           |                             |      |   |
|                 |                           |                             |      |   |
|                 |                           |                             |      |   |
|                 |                           |                             |      |   |
|                 |                           | Паправления 😢 Ісмощь 😢 Закр | рыть | ] |

Рисунок 20 Просмотр даты и времени подписания льготного рецепта